## ELECOM

2019年9月18日 第1版

## QoSアプリケーション

## **Dragon for ELECOM**

## ユーザーズマニュアル

User's Manual

この度は、エレコムのゲーミングLANアダプターをお買い上げいただき誠にありがとうござい ます。

このマニュアルでは、QoSアプリケーション「Dragon for ELECOM」を使用するにあたっての詳細な設定方法が説明されています。

また、安全に扱っていただくための注意事項が記載されています。詳細な設定を行う場合は、 必ずこのマニュアルをお読みになってください。

● EDC-G01の基本的な導入手順については、付属のセットアップガイドをお読みください。

#### エレコム株式会社

## 導入編

| このマニュアルをお読みになる前に | 2 |
|------------------|---|
| 「セットアップガイド」の主な内容 | 2 |
| 使用上の注意           | 2 |
| 動作環境             | 2 |
| 本アプリケーションの特徴     | 3 |

### おもな使い方

| インストール方法 5                            |
|---------------------------------------|
| EDC-G01(LANアダプター)をパソコンとつなぐ5           |
| Webダウンロードからインストール6                    |
| 起動方法 7                                |
| メインページ 8                              |
| 特定のグループの通信優先度を上げる                     |
| 特定のアプリケーションを同じカテゴリーにソートする10           |
| インターネット通信の優先度を変更する12                  |
| 特定のアプリケーションのインターネット通信を遮断する            |
| 特定のアプリケーションのダウンロード・アップロード時の帯域幅を制限する14 |
| 設定 15                                 |
| R-rowStormを設定をする16                    |
| Webサイトを独立して認識させる18                    |
| 設定を初期化する                              |

i

20

#### 情報

| LANアダプター情報、PC情報を確認する   | 21 |
|------------------------|----|
| ネットワークのレスポンス速度を確認、記録する |    |
| ネットワークトラフィックを確認する      | 23 |
| 言語を変更する                | 24 |
| データベースを更新する            | 25 |
| アンインストール方法             | 26 |

### こんなときは

| Dragon for ELECOMがパソコンの画面上に表示がされなくなった  | 28 |
|----------------------------------------|----|
| アプリケーションが Dragon for ELECOM上に表示されなくなった | 28 |
| インターネットに接続できない                         | 28 |
| 付録編                                    |    |
| 安全上のご注意                                | 30 |
| このマニュアルについて                            | 31 |

| 製品の保証について    | 32 |
|--------------|----|
|              |    |
| サポートサービスについて | 33 |

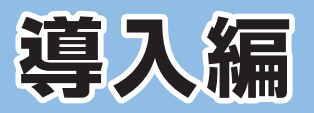

| このマニュアルをお読みになる前に  | 2 |
|-------------------|---|
| 「セットアップガイド」 の主な内容 | 2 |
| 使用上の注意            | 2 |
| 動作環境              | 2 |
| 本アプリケーションの特徴      | 3 |

## このマニュアルをお読みになる前に

EDC-G01には、印刷物で「セットアップガイド」のマニュアルが付属しています。

[セットアップガイド]には、以下の内容が記載されています。該当する内容がありましたら、そちらをお読みください。

※マニュアルの改訂により、内容の一部が変更される場合があります。

※画面の解像度を低く設定すると、本アプリケーションが正常に表示されない場合があります。 推奨される解像度は1024×768以上です。

### [セットアップガイド]の主な内容

- ・事前の準備(必ずお読みください)
- ・EDC-G01の各部の名称とはたらき
- ・EDC-G01のドライバーインストール方法
- ・EDC-G01とパソコン、ネットワーク機器との接続方法
- ・本製品のインストール方法
- ・本製品の画面説明、設定について
- ・注意事項
- ・保証規定
- ・サポートサービスのご案内

印刷物のマニュアルが見当たらない場合にはエレコム・ホームページより、最新のPDF版をダウン ロードすることができます。

MEMO

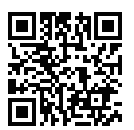

https://www.elecom.co.jp/r/93

### 使用上の注意

- 本製品の仕様は、製品の改良等により予告なしに変更する場合があります。
- 本製品に付随するドライバー、ソフトウェア等を逆アセンブル、逆コンパイルまたはその 他リバースエンジニアリングすること、弊社に無断でホームページ、FTPサイトに登録する などの行為を禁止させていただきます。
- ●本製品を使用した結果によるお客様のデータの消失、破損など他への影響につきましては、上記にかかわらず責任は負いかねますのでご了承ください。重要なデータについてはあらかじめバックアップするようにお願いいたします。
- Microsoft、Windows は米国 Microsoft Corporation の登録商標です。そのほか、このマニュアルに掲載されている商品名/社名などは、一般に各社の商標ならびに登録商標です。本文中における®およびTM は省略させていただきました。

#### 動作環境

- Windows 10
- Windows 8.1
- Windows 7
- ※「Dragon for ELECOM」はIPv6通信の通信優先度調整には対応していません。

#### ● ラグ(遅延)を低減

特定のアプリケーションの通信優先度を自由に調整することができます。これによって、 いつもプレイをしているゲームの通信のみを優先的に処理させ、バックグラウンドでデー タをアップロード・ダウンロードしたり、音声チャットをしていてもラグ(遅延)の発生を 抑制して快適にゲームをお楽しみいただくことができます。

#### ● USB3.0 x Gigaでゲームも動画アップも高速通信

USB3.0インターフェース搭載およびギガビット対応でアップロード・ダウンロード共に 最大約949Mbps(実測値)を実現。オンラインプレイだけでなく、動画共有サービスへのプ レイ動画のアップロードにも最適です。

## おもな使い方

| インストール方法                                                          | 5                                                        |
|-------------------------------------------------------------------|----------------------------------------------------------|
| EDC-G01(LANアダプター)をパソコンとつなぐ                                        | 5                                                        |
| Webダウンロードからインストール                                                 | 6                                                        |
| 起動方法                                                              | 7                                                        |
| メインページ                                                            | 8                                                        |
| 特定のグループの通信優先度を上げる                                                 | 9                                                        |
| 特定のアプリケーションを同じカテゴリーにソートする                                         | 10                                                       |
| インターネット通信の優先度を変更する                                                | 12                                                       |
| 特定のアプリケーションのインターネット通信を遮断する                                        | 13                                                       |
| 特定のアプリケーションのダウンロード・アップロード時の<br>帯域幅を制限する                           | 14                                                       |
|                                                                   |                                                          |
| 設定                                                                | 15                                                       |
| 設定<br>R-rowStormを設定をする                                            | <b>15</b><br>16                                          |
| <b>設定</b><br>R-rowStormを設定をする<br>Webサイトを独立して認識させる                 | <b>15</b><br>16<br>18                                    |
| 設定<br>R-rowStormを設定をする<br>Webサイトを独立して認識させる<br>設定を初期化する            | <b>15</b><br>16<br>18<br>19                              |
| 設定 R-rowStormを設定をする                                               | 15<br>16<br>18<br>19<br>20                               |
| <ul> <li>設定</li> <li>R-rowStormを設定をする</li></ul>                   | 15<br>16<br>18<br>19<br><b>20</b><br>21                  |
| <ul> <li>設定         <ul> <li>R-rowStormを設定をする</li></ul></li></ul> | 15<br>16<br>18<br>19<br>20<br>21<br>22                   |
| <ul> <li>設定         <ul> <li>R-rowStormを設定をする</li></ul></li></ul> | 15<br>16<br>18<br>19<br>20<br>21<br>21<br>22<br>23       |
| 設定<br>R-rowStormを設定をする                                            | 15<br>16<br>18<br>19<br>20<br>21<br>21<br>22<br>23<br>24 |
| 設定<br>R-rowStormを設定をする                                            | 15<br>16<br>18<br>19<br>20<br>21<br>21<br>23<br>24<br>25 |

#### EDC-G01 (LANアダプター) をパソコンとつなぐ

EDC-G01 (LANアダプター)のセットアップガイドをご参照の上、EDC-G01のドライバーを インストールしてください。

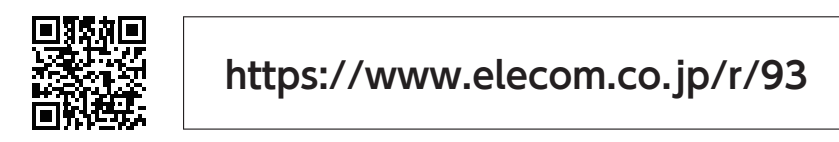

ドライバーインストール完了後、下図のようにEDC-G01を接続してください。

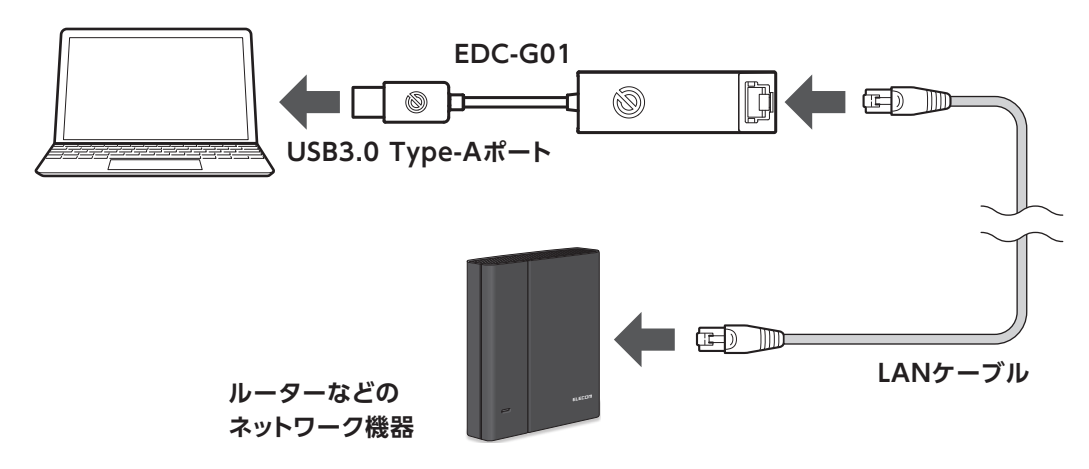

#### 本製品のデバイス名について

Windowsドライバーが正常にインストールされ、本製品がパソコンに接続されると、[デバイスマネージャー]の[ネットワークアダプター]に[ELECOM EDC-G01 1GbE Ethernet Adapter]が表示 されるようになります。 ※末尾に[#xx(xxは数字)]が表示される場合があります。 ※Windowsドライバーがインストールされていない場合、[EDC-G01]と表示されます。

#### MEMO

[デバイスマネージャー]は以下の方法で確認できます。 Windows 10/8.1の場合 [Windowsマーク]を右クリック→[デバイスマネージャー]をクリックしてください。 Windows 7の場合 [スタート]→[コンピューター]を右クリック→[管理]→[デバイスマネージャー]をクリックしてくだ さい。

#### Webダウンロードからインストール

#### **1** エレコムのホームページからソフトをダウンロードします。

※Dragon for ELECOMはドライバーCD-ROMには同梱されておりません。必ずWeb よりダウンロードしてください。

① 下記のURLにアクセスしてください。

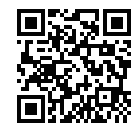

①

https://www.elecom.co.jp/r/74

- ② [≫2.QoSアプリケーションDragon for ELECOM]をクリックしてください。
- ③ [ダウンロード]の[許諾書に同意してダウンロードする]をクリックし、デスクトップ または任意の場所に、「DragonforELECOM\_vxxx(xは数字)」をダウンロードしてく ださい。
- 2 ダウンロードした[DragonforELECOM\_vxxx(xは数字)]をダブルクリッ クしてファイルを解凍します。解凍後、フォルダ内にある[setup (.exe)]を ダブルクリックすると、インストールを開始します。

※ユーザーアカウント制御画面が表示されたら、[はい]をクリックします。

- 3 インストールウィザードの起動画面が表示されますので、[次へ]をクリックします。
- 🕢 [インストール]をクリックします。インストールが開始されます。
- 5 しばらくすると、インストール完了画面が表示されますので、[完了]をクリッ クします。

インストールが終わると、自動的にDragon for ELECOMが起動します。 ※自動的に起動しない場合は、デスクトップ上にある [Dragon for ELECOM]のアイコ ンをダブルクリックして起動してください。

EDC-G01が正常にパソコンに接続されていない状態でDragon for ELECOMをインストールしよう とすると、下記のようにエラー画面が表示されます。必ずEDC-G01のドライバーをインストールし本 体をパソコンに接続した後に、Dragon for ELECOMをインストールするようにしてください。

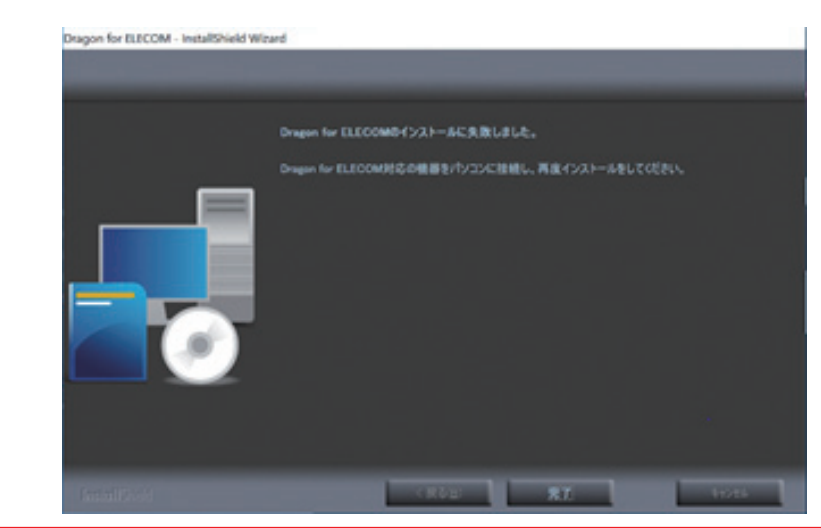

## 起動方法

#### 1 スタートメニューから[すべてのアプリ]→[ELECOM CO.,LTD]→ [Dragon for ELECOM]をクリックします。

※インストール後にタスクトレイ (デスクトップ右下) に表示される [Dragon for ELECOM] のアイコンからでもアプリケーションを起動することができます。

2 [Dragon for ELECOM]を起動 させてからゲームを立ち上げる と、自動的に[ゲーム]グループに ソートされます。

> ※[自動]モードの場合、メインで動 いているアプリケーションが優先 されます。

| for E      | LECC | m | ×      | 498-9 |     |            |   | × |
|------------|------|---|--------|-------|-----|------------|---|---|
|            | グループ |   | •      | 带过磁   |     | 级先度        |   |   |
| 自動         | ~    |   | ¥      |       | 1   | (1 Auto    | D |   |
| +*         |      |   | *<br>* |       | É   | Блин       | D |   |
| ゲーム        |      |   | *<br>* |       | -   |            | D |   |
| 711-1      |      |   | *      |       | - É | at the     | đ |   |
|            |      |   |        |       | i é | (I then    | D |   |
| 、<br>ブラウザー |      |   | *<br>* |       | - É | - Alto     | D |   |
| <u></u> 2+ | 0    |   | *      |       | -   | 17.<br>17. | D |   |
| ユーザー設定     | 0    |   | *<br>* |       |     |            | đ |   |

#### 優先カテゴリー、グループアイコン、帯域幅、優先度やロックの設定ができます。

自動で表示されているグループアイコンは変更できません。

MEMO \*\*ただし、[設定] タブのユーザー設定に表示されるアプリケーションに関しては、[ユーザー設定] グループに変 更することができます。

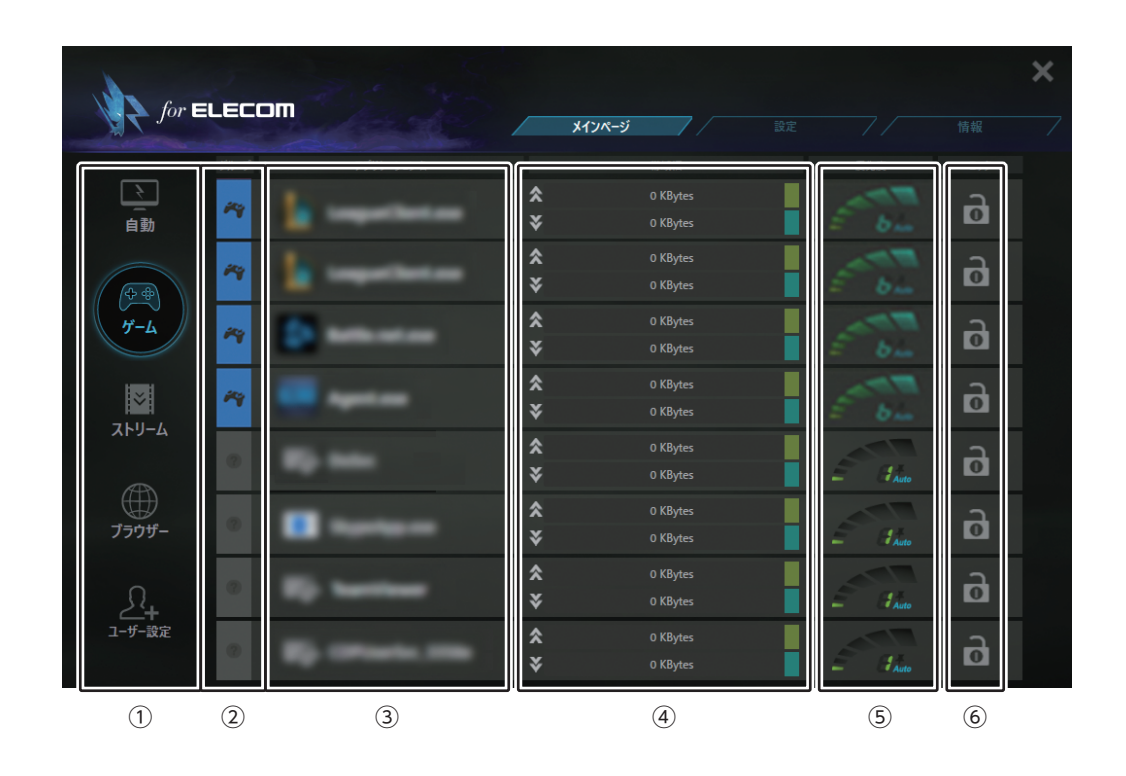

| 番号  | 項目        | 内容                                                                                                    |
|-----|-----------|----------------------------------------------------------------------------------------------------|
| 1   | 優先カテゴリー   | [自動]、[ゲーム]、[ストリーム]、[ブラウザー]、[ユーザー設定]が選べます。<br>オンラインゲームを優先通信させたい場合は、[ゲーム]アイコンを選択してください。                                                                                                    |
| 2   | グループアイコン  | [ゲーム]、[ストーリーム]、[ブラウザー]、[ユーザー設定]のアイコンが自動的に表示されます。<br>※[?]アイコンが表示されている場合は、クリックをすることで手動で設定することができます。<br>手動で設定されたアプリケーションのアイコンには ▼マークが付きます。<br>※自動で表示されているグループアイコンは変更できません。<br>ただし、[設定]タブのユーザー設定に表示されるアプリケーションに関しては、[ユーザー設定] グループに変更することができます。                                                                                                    |
| 3   | アプリケーション名 | 起動中のアプリケーション名が表示されます。                                                                                                    |
| (4) | 帯域幅       | アプリケーションが使用している帯域幅が表示されます。                                                                                                    |
| 5   | 優先度       | アプリケーションの優先度を設定することができます。<br>優先度は以下のとおりです。<br>優先度1<優先度2<優先度3<優先度4<優先度5<優先度6                                                                                                    |
|     |           | 低い 高い                                                                                                    |
|     |           | ※優先カテゴリーを選んでいる場合、該当カテゴリーグループのアプリケーションの優先度は変更できません。                                                                                                    |
|     |           | ロックアイコンをクリックすると、インターネット通信ができなくなります。<br>インターネット通信を遮断したいアプリケーションにご使用ください。                                                                                                    |
| 6   | ロックアイコン   | $ \begin{array}{c} & & & \\ \hline & & \\ \hline \\ \hline$ |

#### 特定のグループの通信優先度を上げる

例) [ゲーム] グループの通信優先度を上げる。 [ゲーム] のアイコンをクリックします。

|                |                   | Pit and   |        |                             |               |          | × | アイコンの   | )カテゴリーは、    |
|----------------|-------------------|-----------|--------|-----------------------------|---------------|----------|---|---------|-------------|
| for E          | LEC               |           | *174   | -9                          |               |          |   | 以下のとお   | りです。        |
| <b>注</b><br>自動 | <i>i</i> <b>a</b> | アプリケーション名 | *<br>* | 带域幅<br>O KBytes<br>O KBytes | 優先度<br>I Auto | 090<br>0 |   | ~       | ゲール         |
|                |                   | •         | *      |                             | 6 Auto        | D        |   | 青アイコン   | <i>у</i> -д |
| ゲーム            |                   | •         | *      |                             | E Ita         | D        |   |         |             |
| ストリーム          | 1                 | -         | *<br>* |                             | et.           | D        |   |         | ストリーム       |
|                | 0                 |           | *<br>* |                             | E HA          | D        |   | 緑アイコン   |             |
| ブラウザー          | 0                 | •         | *      |                             | J Auto        | D        |   |         |             |
| <u>2</u> ,     | 0                 |           | *      |                             | E at.         | D        |   |         | ブラウザー       |
| ユーザー設定         | 0                 | -         | *      | 0 KBytes<br>0 KBytes        | at.           | D        |   | ピンクアイコン |             |

※アプリケーションのカテゴリーが自動的にソートされない場合は、下記の手順でアプリケー ションの[グループ]を変更してください。

● [ゲーム]カテゴリーにソートしたい場合

アプリケーションの[グループアイコン]を1回クリックします。

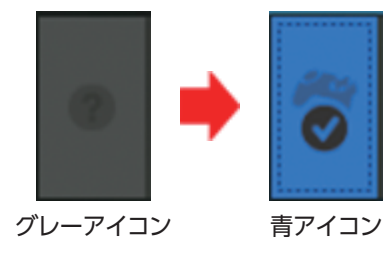

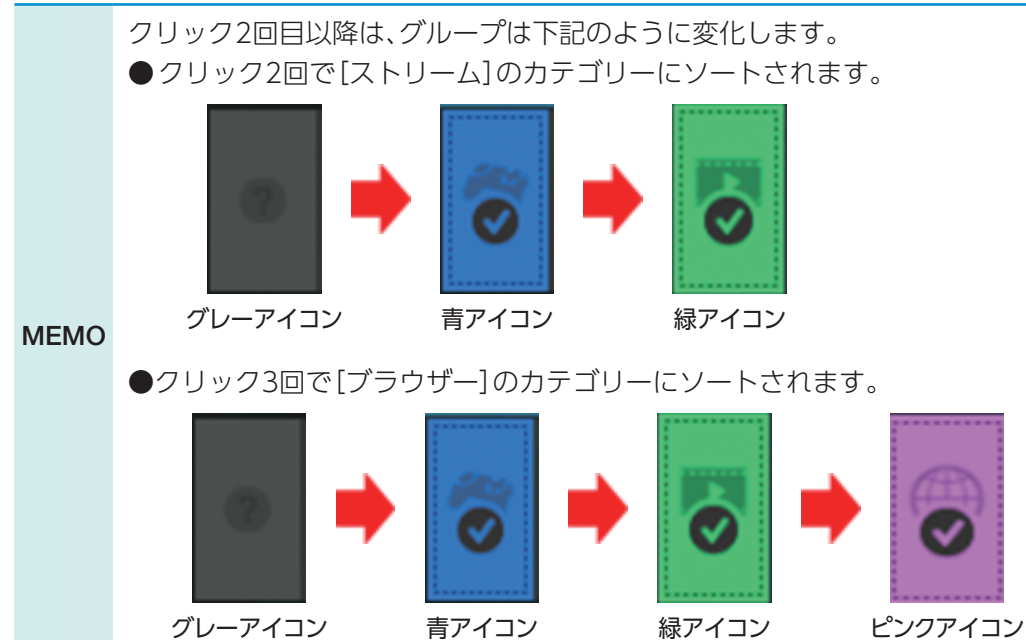

9

#### 特定のアプリケーションを同じカテゴリーにソートする

1 [設定]タブを選択します。

| for E         | LECC | m |    | ٤-אנוא   |   |              |          |  |
|---------------|------|---|----|----------|---|--------------|----------|--|
|               | グループ |   |    |          |   |              |          |  |
|               | ~    |   |    |          |   |              | 2        |  |
| 自動            |      |   | ¥  |          | - | - Anto       |          |  |
|               |      |   |    |          |   |              | a        |  |
| <b>A</b>      |      |   | ¥  |          | - | <u>Б</u> лан |          |  |
|               |      |   | ÷. |          |   |              | <b>D</b> |  |
|               |      |   | *  |          |   |              | -        |  |
| ×             |      |   | ĉ  |          |   |              | ർ        |  |
| ストリーム         |      |   | *  |          | - |              |          |  |
|               |      |   | Ŷ  | 0 KBytes |   |              | ð        |  |
|               |      |   | •  |          |   |              |          |  |
| ブラウザー         | 0    |   | ×  | 0 KBytes |   | AL.          | D        |  |
|               |      |   | *  |          |   |              |          |  |
|               | 0    |   | ÷  |          |   | 11.          | D        |  |
| ∠_+<br>ユーザー設定 |      |   | \$ | 0 KBytes |   |              |          |  |
|               | 0    |   | ¥  |          |   | at.          | D        |  |
|               |      |   |    |          | _ |              |          |  |

#### 2 [設定]画面が表示されますので、 [ユーザー設定]を選択します。

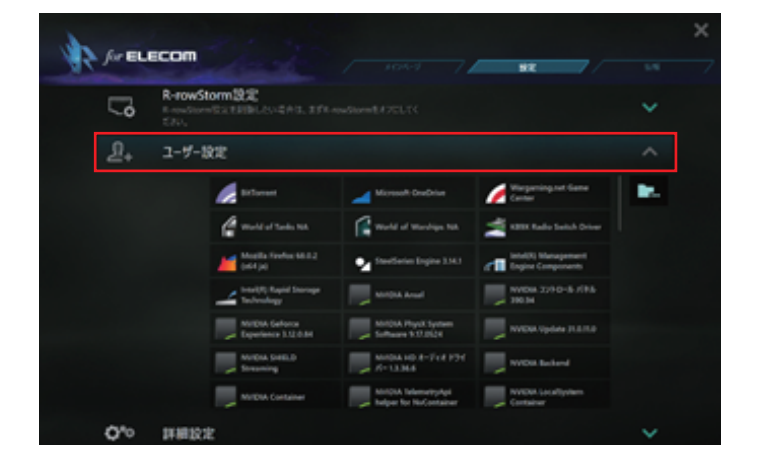

- 3 [ユーザー設定]に表示されてい るアプリケーションから同じカ テゴリーにソートしたいアプ リケーションを選択します。
  - ※フォルダーアイコンより、exe形 式のアプリケーションを追加する ことができます。(一度追加したア プリケーションは、[設定] タブ、 ユーザー設定から削除することは できません。)
  - ※[メインページ]に戻ると、選択 したアプリケーションが▲のグ ループでソートされていることが 確認できます。

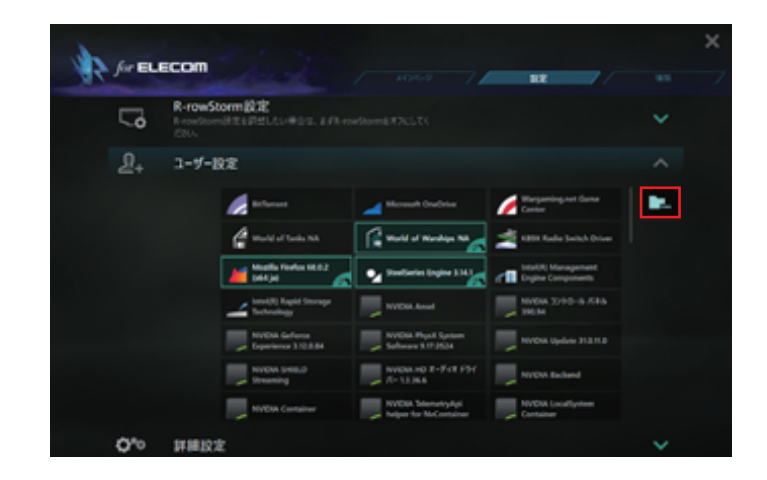

- - ※「設定」タブで[ユーザー設定]を設 定しても、該当のアプリケーション が起動していない場合は、メイン ページ画面に表示されません。

| for E  | LECOM | / ×0       | nus   /                  |      | wil | × |
|--------|-------|------------|--------------------------|------|-----|---|
|        | 11-1  |            |                          |      |     |   |
| È.     | 1     | *          |                          |      | ð   |   |
| -      | 1     | *<br>*     |                          |      | ß   |   |
| 2-1    | ~     | *<br>*     | 0 Killytes<br>0 Killytes | £ 1  | đ   |   |
|        | ~     | *<br>*     |                          | É il | đ   |   |
| -      | ~     | *          |                          | £ 44 | đ   |   |
| 7554-  | ~     | <br>* *    |                          | £ 44 | đ   |   |
| 2      | 0     | *<br>*     |                          | £ 12 | d   |   |
| 3-9-82 | 0     | <br>*<br>* | 0 tillytes<br>0 tillytes | £ 12 | D   |   |

メインページ

インターネット通信の優先度を変更する

[優先度]のアイコンをクリッ クします。

優先度を上げたい場合は大きい値(優先度4~6)に設定し、優先度を下げたい場合は小さい値(優先度1~3)に設定します。

| for E  | LEC  | om |        | iox-s /                   |      |   | × |
|--------|------|----|--------|---------------------------|------|---|---|
|        | 26.2 |    |        |                           | 112  |   |   |
|        | ~    |    | *      |                           | E ba | ø |   |
| -      | ~    |    | *      |                           | £ 51 | ø |   |
|        | ~    |    | * *    |                           | E 4  | ø |   |
|        | ~    |    | * *    |                           | 5 31 | ø |   |
| AF7-6  | 0    |    | *      | 1/3 KBytes<br>51/4 KBytes | 5 21 | ø |   |
| 7999-  | ⊕    |    | * *    |                           | E n. | ø |   |
| 2.     | •    |    | **     |                           | 5    | ø |   |
| 3-ザ-設定 | •    |    | *<br>* |                           | £ 14 | a |   |

#### 特定のアプリケーションのインターネット通信を遮断する

[ロック]のアイコンをクリック することで、特定のアプリケー ションのインターネット通信を 遮断することができます。 2回クリックするとロックが解 除されます。

| for E   | LEC  | m |   | 141-16-16            |    |      |   |     |
|---------|------|---|---|----------------------|----|------|---|-----|
|         | 3162 |   |   |                      |    |      |   |     |
| È       |      |   |   |                      |    |      | ₿ |     |
|         | ~    |   | * |                      | ł  |      | а | ıL. |
| 7-4     | ~    | d | * | 0 tibyes<br>0 tibyes | ÷. | E hu | a |     |
| 2       | ~    |   | * |                      | ÷  | 1 A. | a |     |
|         | 1    |   |   |                      |    |      | a |     |
|         | 1    |   | * |                      | i. | E a  | а |     |
|         | 0    |   | ŝ |                      |    |      | A |     |
| 2-7-88≇ |      |   |   |                      | i. |      | a |     |
|         |      |   | ¥ |                      |    | - 1  |   |     |

特定のアプリケーションのダウンロード・アップロード時の帯域幅を制限する

ダウンロード、アップロード制限バーを調整することで、特定のアプリケーションの帯域幅を制限することができます。

| Jer E      | LEC  | om |        | sex-9/                 |   |      |   |   |
|------------|------|----|--------|------------------------|---|------|---|---|
|            | 2162 |    |        |                        |   |      |   |   |
|            | ~    |    | *<br>* | tūysi<br>1 Oyts        |   | 60   | ø |   |
| -          | •    |    | 치<br>¥ | 13 Kiliyles            |   | 6 61 | đ |   |
| ゲーム        |      |    | * *    |                        |   | 6 61 | B |   |
|            | ~    |    | * *    |                        |   | £ 51 | B | Ľ |
|            | ~    |    | *<br>* | 0 KBytes<br>0 KBy      |   | £ 51 | B |   |
| 7224-      | 1    |    | *<br>* | Dillyne<br>Dillyne     | - | E SI | ß |   |
| <u>A</u> + | 0    |    | *<br>* | 0 Kitylen<br>0 Kitylen | H | e si | đ |   |
| 1-7-8定     | ~    |    | * *    | 0 Kitytes<br>0 Kitytes | • | E 4  | đ |   |

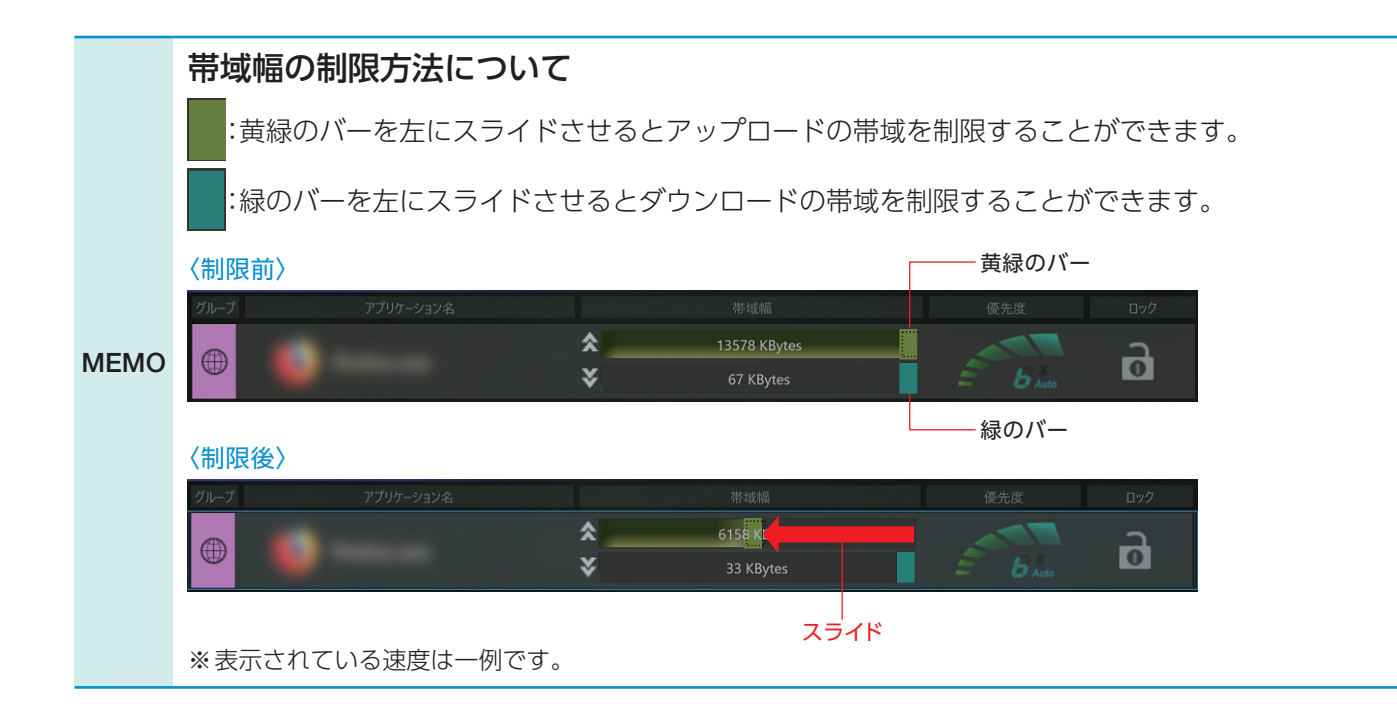

ユーザー設定や詳細設定が設定できます。

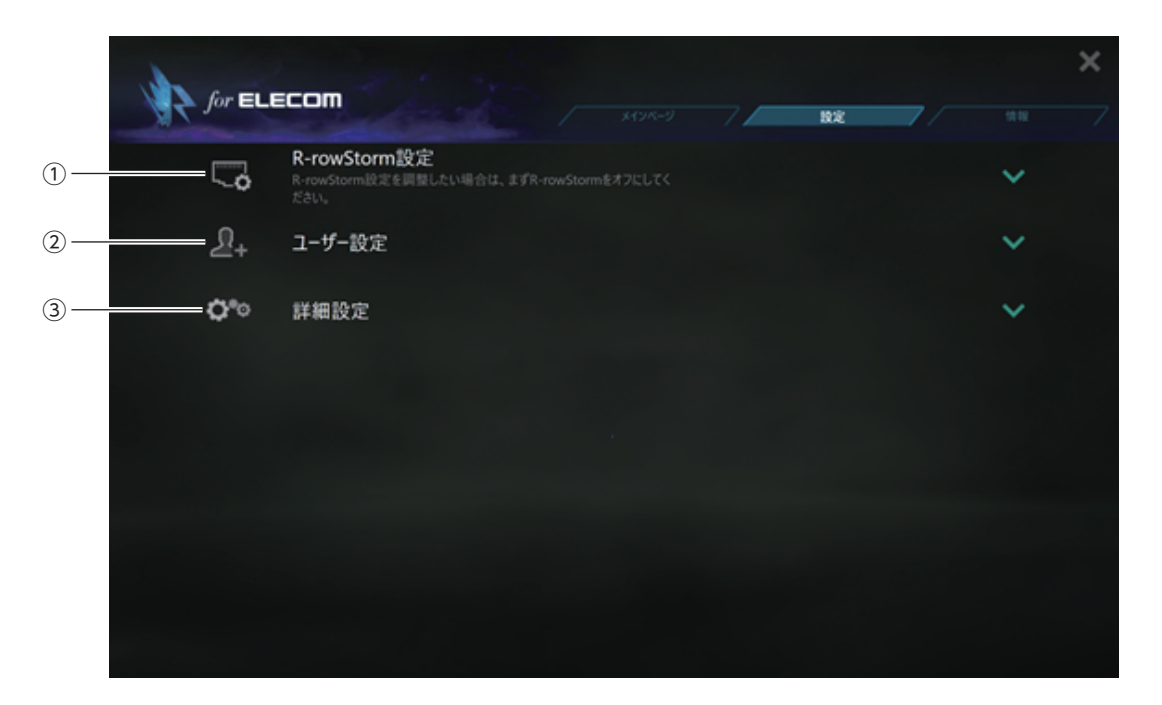

| 番号     | 項目           |               | 内容                                                                      | ページ数  |
|--------|--------------|---------------|-------------------------------------------------------------------------|-------|
| 1      | R-rowStorm設定 |               | 各LANアダプターの通信優先度を設定できます。<br>※ お使いのパソコンにEDC-G01が2台以上接続されている場合、本設定が表示されます。 | 16ページ |
| 2      | ユーザー設定       |               | 表示中のアプリケーションを選択すると、該当のアプリケーションが[ユー<br>ザー設定]に分類されます。                     | 10ページ |
|        |              | ウェブサイトの<br>認識 | 有効にすると、ブラウザーアプリケーションから有名なWebサイトを独立<br>させて認識させることができます。                  | 18ページ |
| (3) 詳紙 | 詳細設定         | 受信優先          | 本機能には対応していません。                                                          | _     |
|        |              | 設定の初期化        | メインページで設定した内容及び[ユーザー設定]を初期化します。                                         | 19ページ |

#### R-rowStormを設定をする

R-rowStorm設定では、各LANアダプターの通信優先度を設定することができます。 \*お使いのパソコンにEDC-G01が2台以上接続されている場合、本設定が表示されます。

| 1 | [R-rowStorm設定]を選択し、 |
|---|---------------------|
|   | 機能を無効にします。          |

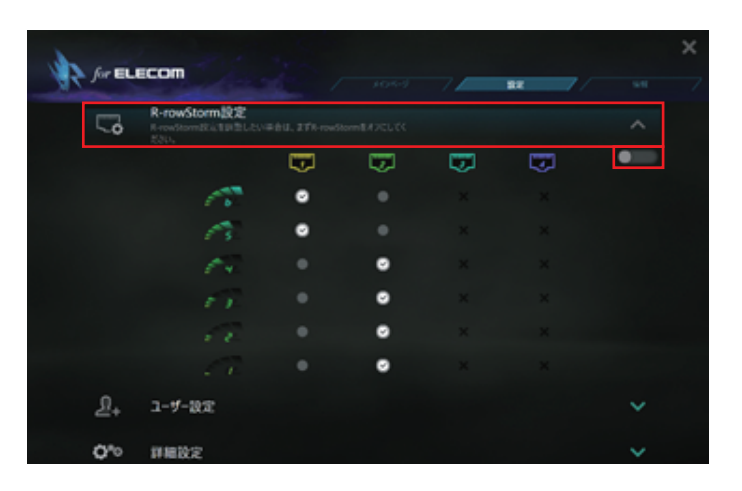

2 [R-rowStorm設定] が無効に なると、各LANアダプター毎に どの優先度の通信を行うか設 定できるようになりますので、 任意で振り分けます。

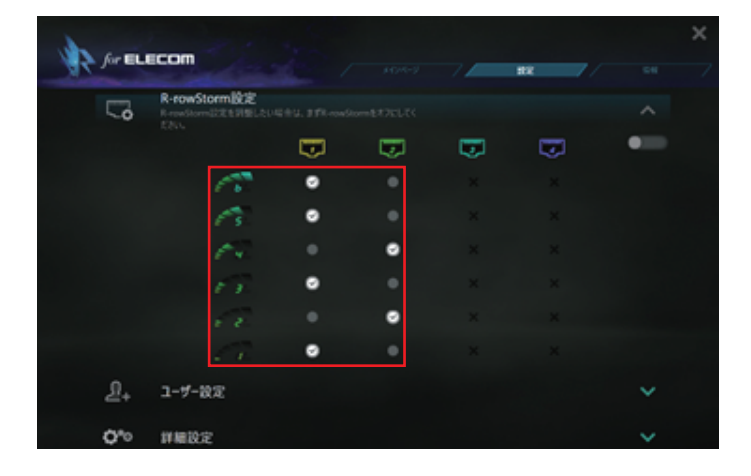

 3 振り分けが完了したら
 [R-rowStorm設定]を有効にし ます。

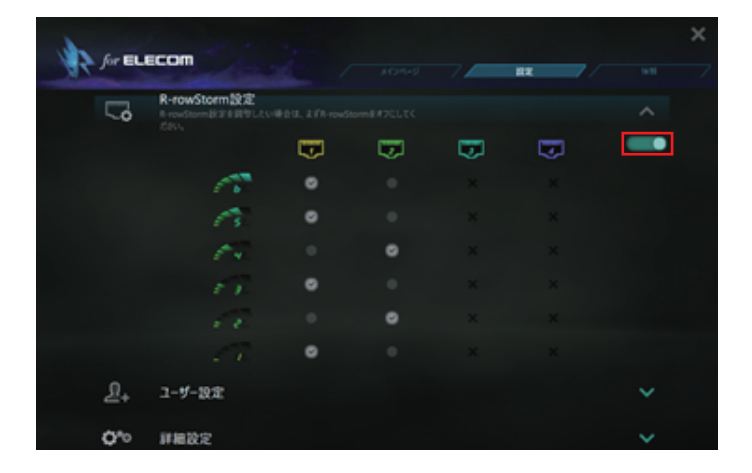

- 4 [メインページ] に戻りアプリ ケーションの優先度を設定す ると、[R-rowStorm設定]の設 定に応じて、アプリケーション の[グループアイコン]が[LAN アダプター]のアイコンにそれ ぞれ切り替わります。
  - ※ [R-rowStorm設定] を有効にする と[メインページ]の[自動] は選択 できなくなります。

| for 1  |      | m | /       | m-sj / /                 |       |   |  |
|--------|------|---|---------|--------------------------|-------|---|--|
|        | 26-2 |   |         |                          |       |   |  |
|        |      |   | *,<br>* |                          |       | đ |  |
| æ      | ≂    |   | \$<br>¥ |                          |       | ß |  |
|        | w.   |   | *<br>¥  |                          | E. W. | ø |  |
|        | ≂    |   | ¢<br>¥  |                          | 6 51  | ß |  |
| AP7-8  | w.   |   | *<br>*  |                          | £ 31  | ø |  |
| 7999-  | T.   |   | *<br>*  |                          | 5 1   | ß |  |
| 2.     | ≂    |   | ¢ ¥     |                          | 5 12  | ß |  |
| 3-7-88 |      |   | *<br>*  | 0 Killyten<br>O Killyten | 50    | đ |  |

#### Webサイトを独立して認識させる

[詳細設定]を選択し、[ウェブ サイトの認識]を有効にします。

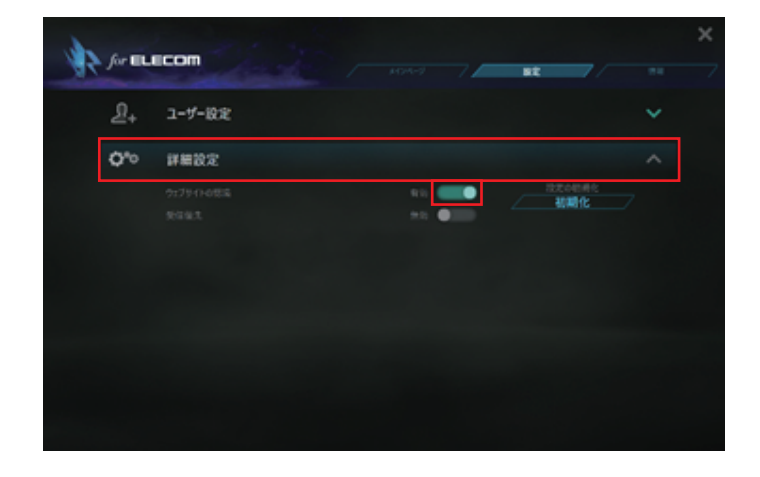

※ [メインページ] に戻ると、接続中 のYouTube, Google, Amazon などの有名なウェブサイトが、独 立して表示されることが確認でき ます。

| for E       | LEC  |           | メインページ |     |   |           |   |  |
|-------------|------|-----------|--------|-----|---|-----------|---|--|
|             | グループ | アプリケーション名 |        | 带域磁 |   | 優先度       |   |  |
| (直動)        | ۲    | •         | *<br>* |     | É | 5         | đ |  |
| <b>6</b> 83 |      | 0—        | *<br>* |     | É | 5         | D |  |
| ゲーム         | ۲    |           | *<br>* |     |   | 5         | D |  |
|             | 1    | •         | *<br>* |     | - | - Ann     | đ |  |
| 2FU-6       |      | -         | *<br>* |     |   | <u>Б*</u> | đ |  |
| ①<br>ブラウザー  | ۲    |           | *<br>* |     | - | - Theo    | D |  |
| <u> 2</u>   | •    |           | *<br>* |     | 1 | 1 Auto    | D |  |
| ユーザー設定      | 0    | -         | *<br>* |     | - | - Theo    | D |  |

MEMO 認識させたウェブサイトは[メインページ]で「優先度」、「ロック」、「帯域幅」の設定がそれぞれ可能になります。

#### 設定を初期化する

 [設定]ページで[詳細設定]を選 択し、[設定の初期化]を選択し ます。

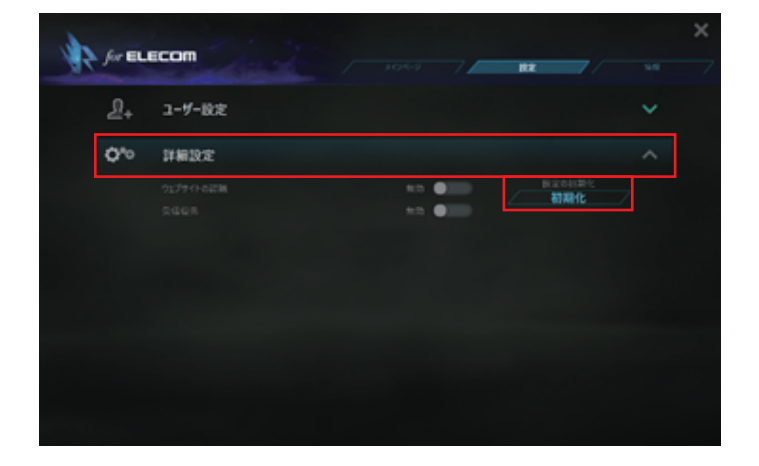

# 2 確認のポップアップが表示されるので、[はい]を選択し、初期化を実行します。

※[メインページ]及び[設定]画面で 設定した情報のみ初期化されま す。

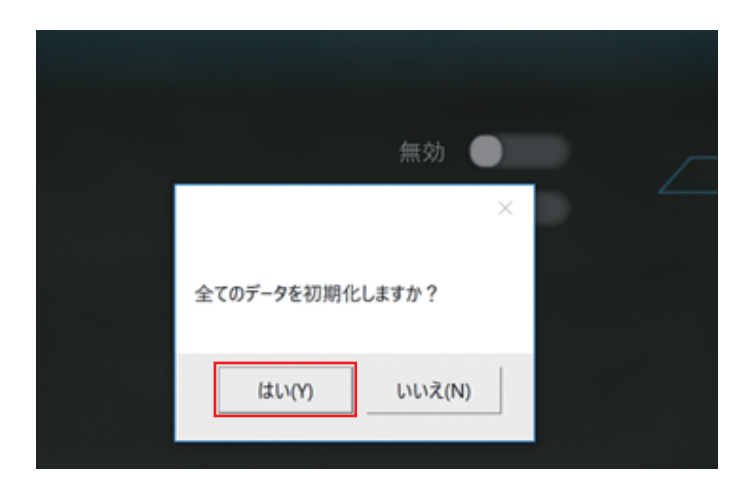

情報

システム情報、アラート、ネットワークトラフィック、言語・バージョンの確認・設定ができます。

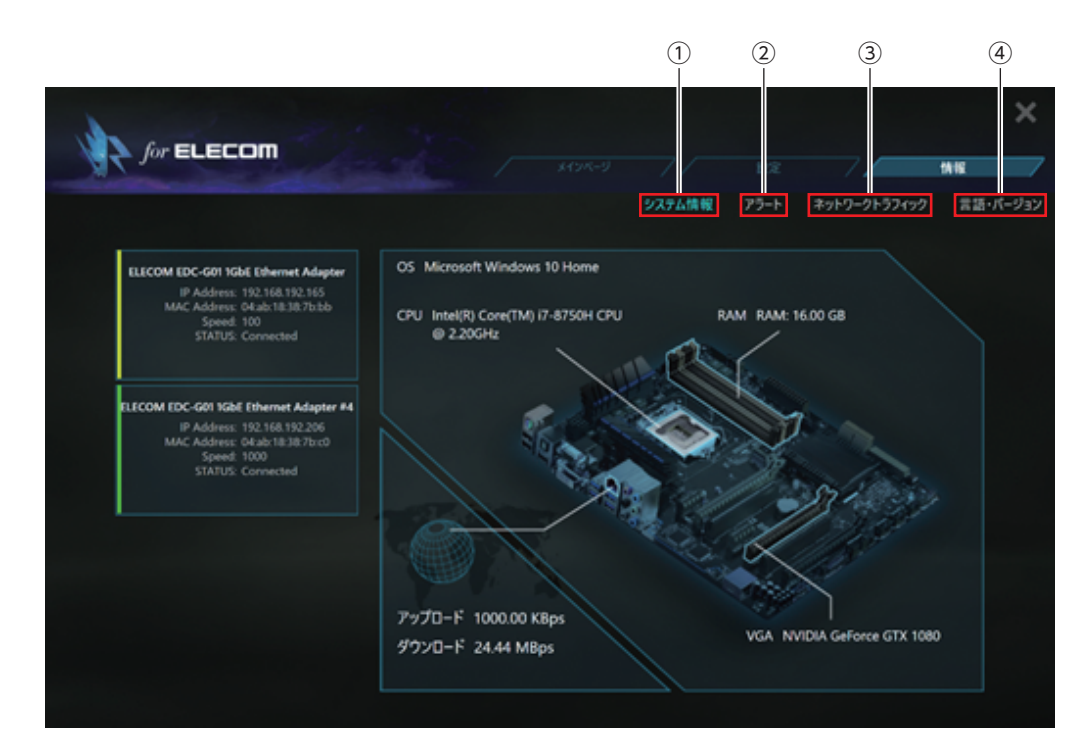

| 番号 | 項目        |                | 内容                                             | ページ数         |                                 |       |
|----|-----------|----------------|------------------------------------------------|--------------|---------------------------------|-------|
| 1  | システム情報    |                | システム情報                                         |              | 接続中のLANアダプターおよびお使いのPC情報が表示されます。 | 21ページ |
| 2  | アラート      |                | ネットワークのレスポンス速度を確認、記録することができます。                 | 21ページ        |                                 |       |
|    |           | トラフィック         | 現在のネットワーク・トラフィックが表示されます。                       |              |                                 |       |
| 3  | ネットワーク    | ダウンロード<br>TOP5 | ダウンロード上位5が表示されます。                              | 23ページ        |                                 |       |
|    |           | アップロード<br>TOP5 | アップロード上位5が表示されます。                              |              |                                 |       |
| 4  | )言語・バージョン |                | 言語設定、Dragon for ELECOMのバージョン確認、データベースの更新ができます。 | 24、<br>25ページ |                                 |       |

#### LANアダプター情報、PC情報を確認する

[システム情報]を選択すると、 接続中のLANアダプターおよ びお使いのPC情報が表示され ます。

※LANアダプター情報は最大3つま で表示可能です。

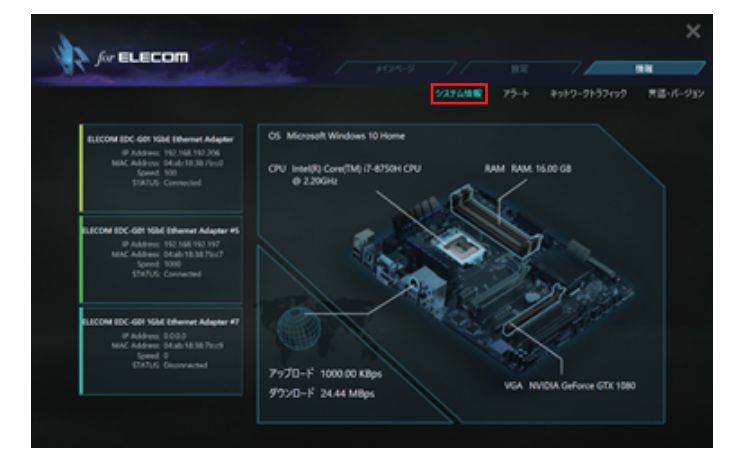

#### ネットワークのレスポンス速度を確認、記録する

ゲームで使用するウェブアドレスやサーバーのIPアドレスを入力し、[適用]をクリックすると リアルタイムでレスポンス速度を確認、記録することができます。

 [アラート]を選択し、[詳細の アラートメッセージ]を有効に します。

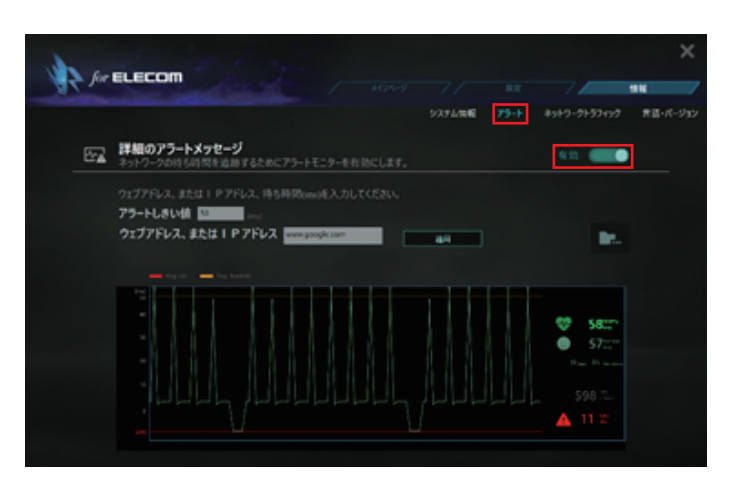

2 [アラートしきい値]、[ウェブ サイト、またはIPアドレス]を 任意で入力し、[適用]を選択し ます。

| Ser Ser | ELECOM / 104-9 / 82                                                                                                    |                                                     | ×        |
|---------|----------------------------------------------------------------------------------------------------|-----------------------------------------------------|----------|
| 57      | ジスアム(1948) アラート<br>詳細のアラートメッセージ                                                                                                    | *51-7-71-57457                                      | 青菖・パージョン |
|         | キシトン・フジロトシル目的に単立部することのこアシートモンターを利用してします。 ウエブアドレス、または I P アドレス、特も時期(mm)を入力してください。 アク・トレきい値 ご mm ウエブアドレス、または I P アドレス www.google.com mm mm <pmm< p=""> mm <pmm< p=""> mm mm mm <pmm< p=""> mm mm mm mm mm mm mm <pmm< p=""> mm mm <pmm< p=""> mm <pmm< p=""> <pmm< p=""> <pmm< p=""> mm <pmm< p=""> mm <pmm< p=""> mm <pmm< p=""> <pmm< p=""> <pmm< p=""> <pmm< p=""> mm <pmm< p=""> <pmm< p=""> <pmm< p=""> <pmm< p=""> <pmm< p=""> <pmm< p=""> <pmm< p=""> <pmm< p=""> <pmm< p=""> <pmm< p=""> <pmm< p=""> <pmm< p=""> <pmm< p=""> <pmm< p=""> <pmm< p=""> <pmm< p=""> <pmm< p=""> <pmm< p=""> <pmm< p=""> <pmm< p<="" th=""><th></th><th></th></pmm<></pmm<></pmm<></pmm<></pmm<></pmm<></pmm<></pmm<></pmm<></pmm<></pmm<></pmm<></pmm<></pmm<></pmm<></pmm<></pmm<></pmm<></pmm<></pmm<></pmm<></pmm<></pmm<></pmm<></pmm<></pmm<></pmm<></pmm<></pmm<></pmm<></pmm<></pmm<></pmm<></pmm<> |                                                     |          |
|         |                                                                                                    | S822*<br>S722**<br>Base Brane<br>S98 Tan<br>A 11 12 |          |

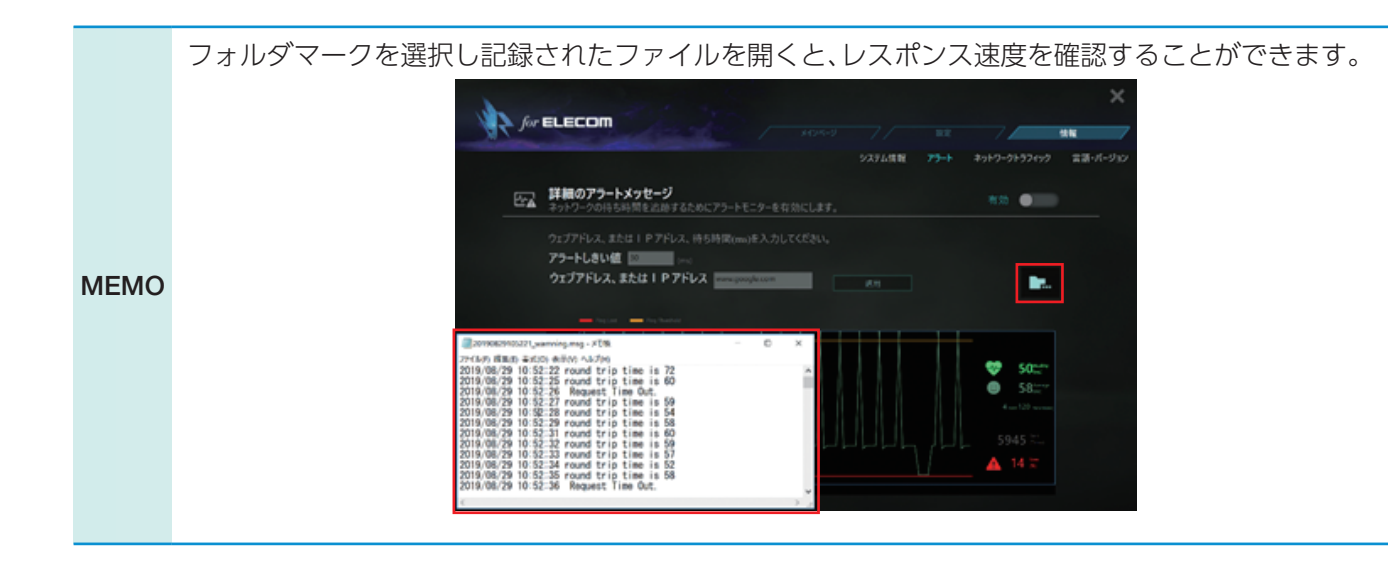

#### ネットワークトラフィックを確認する

[ネットワークトラフィック]を 選択すると、ネットワークトラ フィック情報及びダウンロー ドTOP5・アップロードTOP5 情報がそれぞれ表示されます。

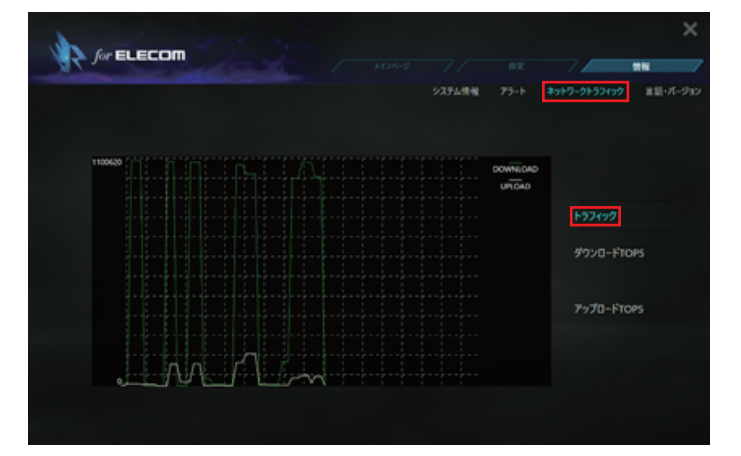

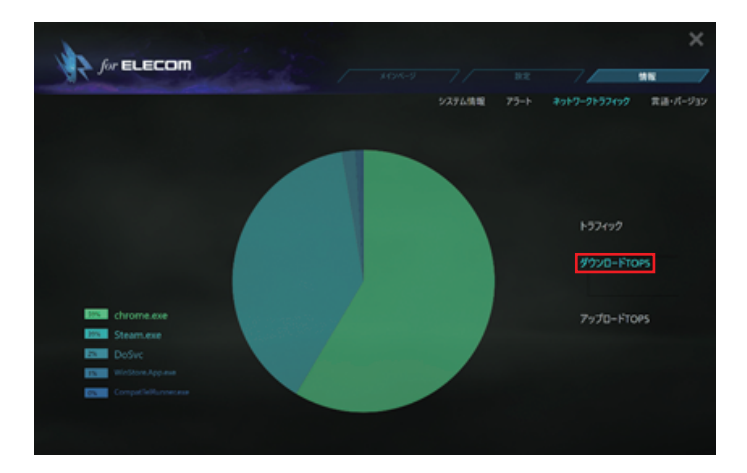

#### 言語を変更する

アプリ全体の表示言語を切り替えることができます。切り替え可能な言語は日本語、英語 (English)、中国語(簡体字・繁體字)です。

 [言語・バージョン情報]を選択し、現在設定されている言語を 選択します。

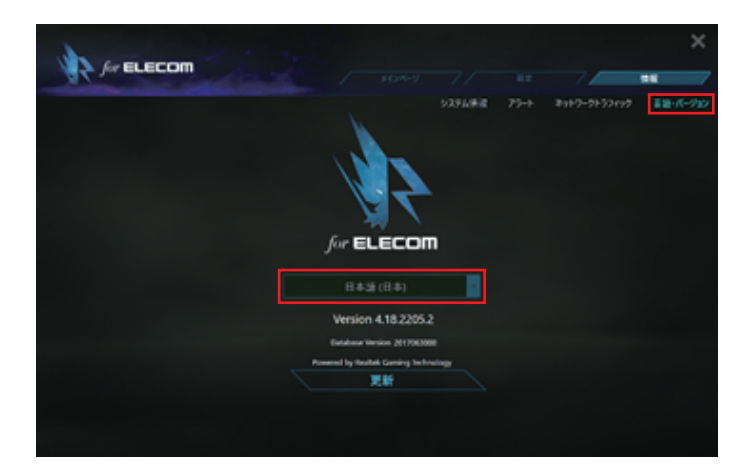

2 切り替え可能な言語が表示され ますので、新しく設定したい言 語を選択します。

| - HONOS                                         |        | 82 |               | **              |
|-------------------------------------------------|--------|----|---------------|-----------------|
| for ELECON                                      | 9376#W |    | \$++9-9+93++9 | <b>米温・ボージェン</b> |
| 日本語 (日本)<br>English (United States)<br>日本語 (日本) | •      |    |               |                 |
| 業体小文<br>繁勝4文<br>原数                              |        |    |               |                 |
|                                                 |        |    |               |                 |

#### データベースを更新する

ご利用のゲームが自動的に[ゲーム]カテゴリーにソートされない場合、更新をお試しください。

[言語・バージョン情報]を選択し、[更新]を選択します。

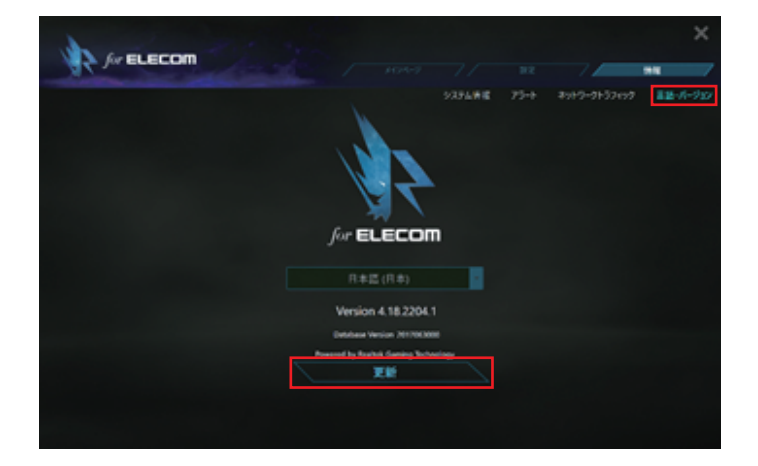

2 データベースの更新が終わる と、完了を知らせるポップアッ プが表示されます。

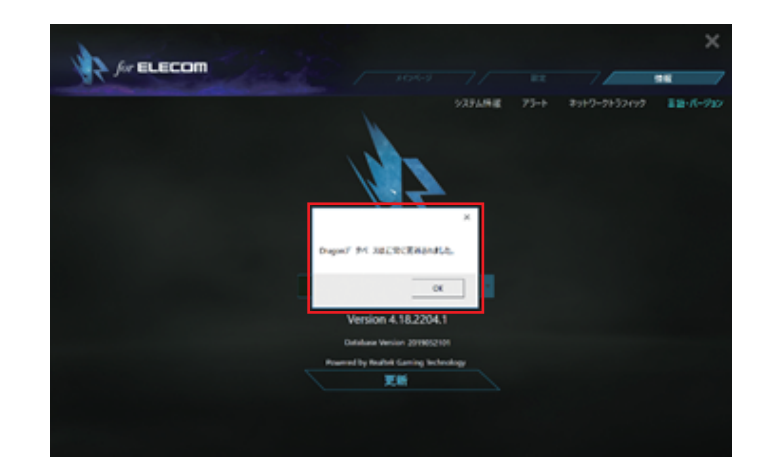

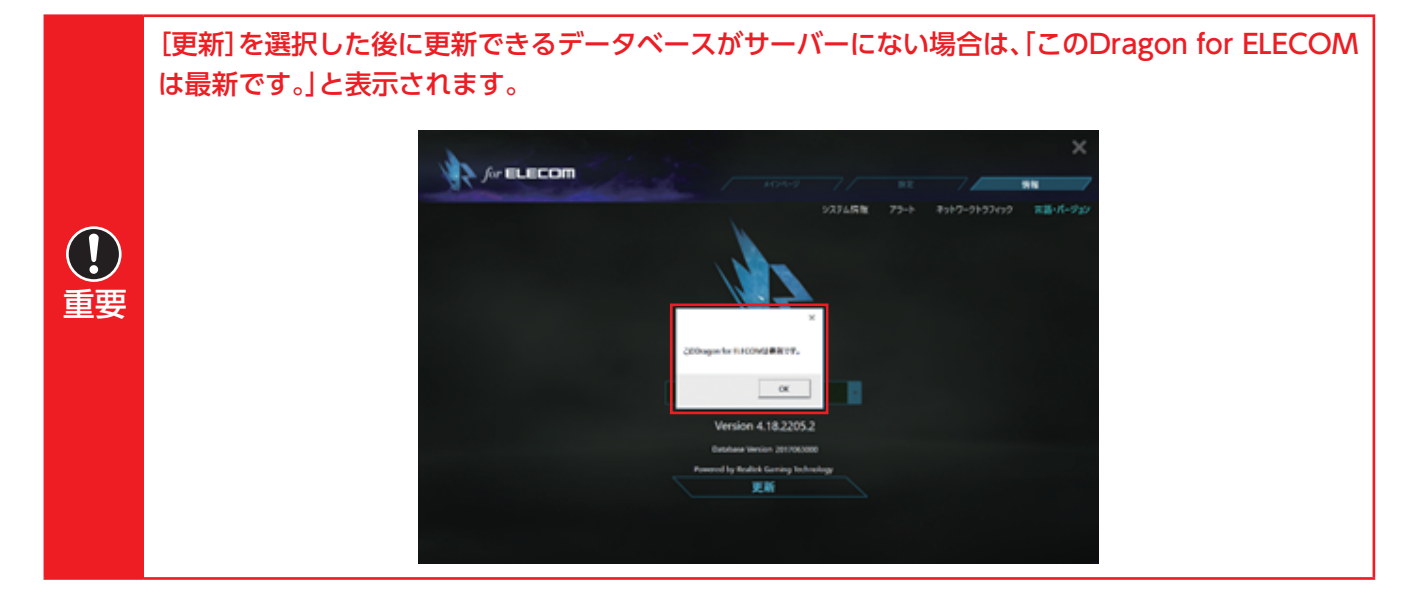

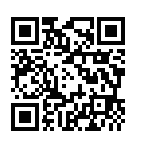

#### 1 「Dragon for ELECOM」を起動している場合は終了します。

タスクトレイの[Dragon for ELECOM]アイコンを右クリックして[Exit]をクリックします。

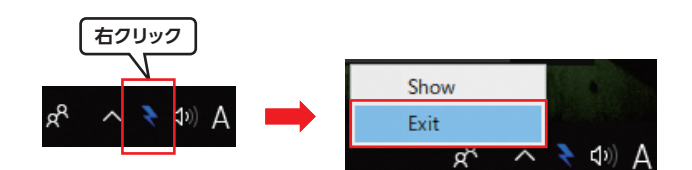

#### 2 [プログラムのアンインストール]画面を開きます。

#### 〈Windows7 の場合〉

[スタート]→[コントロールパネル]→[プログラムのアンインストール]を選択します。

#### 〈(Windows8.1 の場合〉

画面右下にマウスカーソルを移動→チャームから[設定]→[コントロールパネル]→[プ ログラムのアンインストール]を選択します。

#### <u>〈W</u>indows10 の場合〉

【 を右クリックして、[コントロールパネル] → [プログラムと機能] を選択します。

3 プログラム一覧から [Dragon for ELECOM]を選択して、 [アンインストール]をクリック します。

(Windows10 の画面例)

| 直 プログラムと機能                                 |                                            |                                  |                                                                                                    |
|--------------------------------------------|--------------------------------------------|----------------------------------|----------------------------------------------------------------------------------------------------|
| + + @ + 3240-5                             | パキル > フログラム > フログラムと地秘                     |                                  |                                                                                                    |
| 301-0-5 パキルネーム<br>インストーSidnと更新70グラムを<br>表示 | プログラムのアンインストールまたは変更<br>プログラムをアンインストールまたは変更 | (アンインストーあ)、(企業)、または(時後)をクリックします。 |                                                                                                    |
| Windows 0種屬合有的化品力は<br>無助化                  | 整理・ 7>()ストール 変更                            |                                  |                                                                                                    |
|                                            |                                            |                                  | 42x218-8<br>2019/05/21<br>2019/06/03<br>2019/06/03<br>2019/06/25<br>2019/06/25<br>2019/06/25<br>2019/05/21<br>2019/05/21<br>2019/05/21<br>2019/05/21<br>2019/05/21<br>2019/05/21 |
|                                            | Chargeon for ELECOM                        | RURCOM CO. L7D.                  | 2019/06/21<br>2019/06/21<br>2019/06/09<br>2019/06/09<br>2019/05/28                                                                                                    |

#### **4** 確認画面が表示されますので、[はい]をクリックします。

アンインストールが開始されます。

MEMO 起動時に[ユーザーアカウント制御]画面が表示される場合があります。 その場合は、[はい]または[続行]をクリックしてください。

アンインストールが完了すると、プログラム一覧から「Dragon for ELECOM」が消去されます。

## こんなときは

| Dragon for ELECOMが<br>パソコンの画面上に表示がされなくなった  | 28 |
|--------------------------------------------|----|
| アプリケーションが Dragon for ELECOM上に<br>表示されなくなった | 28 |
| インターネットに接続できない                             | 28 |

## Dragon for ELECOMがパソコンの画面上に 表示がされなくなった

タスクトレイ (デスクトップ右下)の[Dragon for ELECOM]アイコンを右クリックし、 [Show]をクリックすると、Dragon for ELECOMが表示されます。 ※[Dragon for ELECOM]アイコンは、
、[Dragon for ELECOM]アイコンは、
「隠れているインジケーターを表示します]ボタンの中に隠れている場合があります。

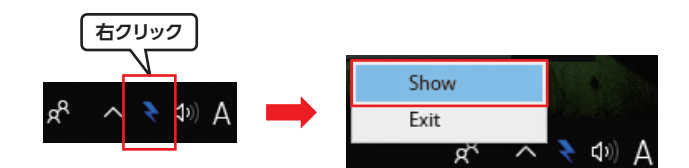

## アプリケーションがDragon for ELECOM上に 表示されなくなった

インターネット通信が10秒以上行われないと、Dragon for ELECOM上に表示されなくなる場合があります。

アプリケーションのインターネット通信状況をご確認ください。

## インターネットに接続できない

以下のことを確認、または試してください。

- LANアダプターが正常に接続されていない可能性があります。LANアダプターの抜き差しをしてみてください。
- ルーターまたはモデムが正常に動作していない可能性があります。ルーターまたはモ デムを再起動してみてください。
- EDC-G01 (LANアダプター)のWindowドライバーが正常にインストールされているか確認してください。ドライバーのインストールがお済みでない場合は、EDC-G01のセットアップガイドをご参照の上、ドライバーをインストールしてください。

(→ 5ページ)

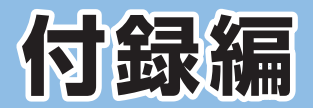

| 安全上のご注意      | 30  |
|--------------|-----|
| このマニュアルについて  | .31 |
| 製品の保証について    | .32 |
| サポートサービスについて | 33  |

## 安全上のご注意

本書では製品を正しく安全に使用するための重要な注意事項を説明しています。 必ずご使用前にこの注意事項を読み、記載事項にしたがって正しくご使用ください。

本製品は、人命にかかわる設備や機器、および高い信頼性や安全性を必要とする設備や機器 (医療関係、航空宇宙関係、輸送関係、原子力関係)への組み込みは考慮されていません。これ らの機器での使用により、人身事故や財産損害が発生しても、弊社ではいかなる責任も負い かねます。

#### 表示について

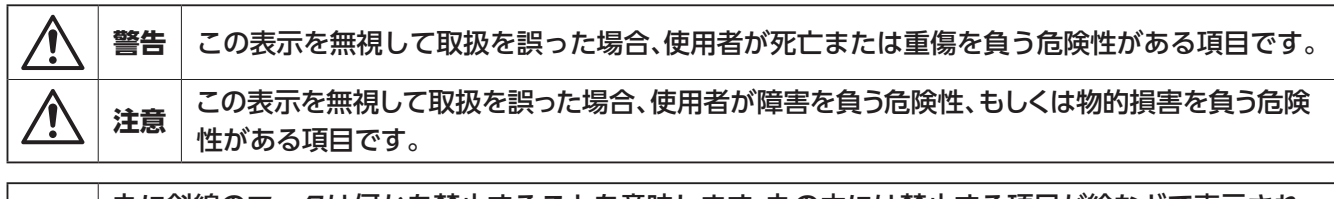

丸に斜線のマークは何かを禁止することを意味します。丸の中には禁止する項目が絵などで表示されている場合があります。 例えば、左図のマークは分解を禁止することを意味します。

### <u>永</u>警告

異物を入れないでください。

本体内部に金属類を差し込まないでください。また、水などの液体が入らないように注意してください。故障、感電、 火災の原因になります。

※万一異物が入った場合は、ただちに使用を中止して販売店にご相談ください。

落雷の恐れがあるときや雷発生時は、いったん使用を中断してください。

感電、火災、故障の原因となります。

水気の多い場所での使用、濡れた手での取り扱いはおやめください。

感電・火災の原因となります。

#### 分解しないでください。

ケースは絶対に分解しないでください。感電の危険性があります。分解の必要が生じた場合は販売店にご相談くだ さい。

#### <u>∧</u>注意

| $\bigcirc$ | LANケーブル等でUSBコネクター部に負担がかからないように設置してください。                                                             |
|------------|----------------------------------------------------------------------------------------------------|
| $\bigcirc$ | 恒温・多湿の場所、長時間直射日光の当たる場所での使用・保管は避けてください。<br>屋外での使用は禁止します。また、周辺の温度変化が厳しいと内部結露によって誤動作する場合があり<br>ます。     |
| $\bigcirc$ | 本体は精密な電子機器のため、衝撃や振動の加わる場所、または加わりやすい場所での使用/保管は避け<br>てください。                                           |
| $\bigcirc$ | ラジオ・テレビ等の近くで使用しますと、ノイズを与える事があります。また、近くにモーター等の強い磁<br>界を発生する装置がありますとノイズが入り、誤動作する場合があります。必ず離してご使用ください。 |
| $\bigcirc$ | 本製品はパソコン本体のUSB Type-A端子に直接接続してください。<br>USBハブや変換アダプタ、延長ケーブル等に接続した場合の動作は保証対象外です。                      |

## このマニュアルについて

- このマニュアルの著作権は、エレコム株式会社が所有しています。
- このマニュアルの内容の一部または全部を無断で複製/転載することを禁止させていただ きます。
- このマニュアルの内容に関しては、製品の改良のため予告なしに変更する場合がありま す。
- このマニュアルの内容に関しては、万全を期しておりますが、万一ご不審な点がございましたら、弊社サポート窓□までご連絡ください。
- 本マニュアルは最新バージョンを基に記載しています。他のバージョンでは表記や機能が 異なる場合があります。
- Microsoft、Windowsは米国Microsoft Corporationの登録商標です。そのほか、このマ ニュアルに掲載されている商品名/社名などは、一般に各社の商標ならびに登録商標で す。本文中における®およびTM は省略させていただきました。
- [Dragon for ELECOM] is Powered by Realtek Gaming Technology.

#### 製品の保証とサービス

販売店発行のレシートまたは保証シールに記載されている購入日より1年間、本製品を本保証 規定に従い無償修理することを保証いたします。

#### ● 保証期間

保証期間はお買い上げの日より1年間です。保証期間を過ぎての修理は有料になります。詳細については製品情報に記載の保証規定をご確認ください。保証期間中のサービスについてのご相談は、お買い上げの販売店にお問い合わせください。

#### ● 保証範囲

次のような場合は、弊社は保証の責任を負いかねますのでご注意ください。

- ・弊社の責任によらない製品の破損、または改造による故障
- ・本製品をお使いになって生じたデータの消失、または破損
- ・本製品をお使いになって生じたいかなる結果および、直接的、間接的なシステム、機器およびその他の異常

詳しい保証規定につきましては、製品情報に記載の保証規定をご確認ください。

#### ● その他のご質問などに関して

次ページ[サポートサービスについて]をお読みください。

## サポートサービスについて

豊富なQ&Aやチャットサポート、画面で見る設定手順、マニュアルなどをWebでご案内しています。ご利用が可能であれば、まずご確認ください。

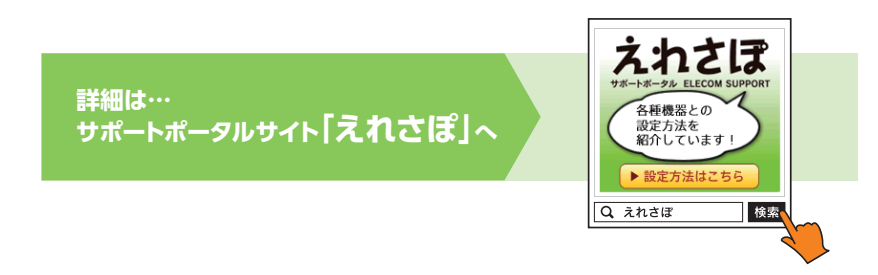

https://www.elecom.co.jp/support/elesupport/

#### エレコム・ネットワークサポート(ナビダイヤル) TEL:0570-050-060

受付時間:10:00~19:00(年中無休)

#### ネットワークサポートにお電話される前にお問い合わせの前に

以下の内容をご用意ください。

- ・弊社製品の型番
- ・インターネットに関するプロバイダー契約の書類
- ・ご質問内容(症状、やりたいこと、お困りのこと)

※可能な限り、電話しながら操作可能な状態でご連絡ください。

日本以外でご購入されたお客様は、購入国の販売店舗へお問い合わせください。 エレコム株式会社は、日本以外の国でのご購入・ご使用による問い合わせ・サポート対応は致 しかねます。また、日本語以外の言語でのサポートは致しかねます。商品交換は保証規定に 沿って対応致しますが、日本以外からの商品交換は対応致しかねます。

This product is designed for use in japan only.

A customer who purchases outside Japan should contact the local retailer in the country of purchase for enquiries. In "ELECOM CO., LTD. (Japan)", no customer support is available for enquiries about purchases or usage in/from any countries other than Japan. Also, no foreign language other than Japanese is available. Replacements will be made under stipulation of the Elecom warranty, but are not available from outside of Japan.

## ELECOM

QosアプリケーションDragon for ELECOM ユーザーズマニュアル発行エレコム株式会社2019年9月18日第1版

©2019 ELECOM CO.,LTD. All Rights Reserved